# POS Workstation Pairing

# Feature Reference

Date: May 3, 2023

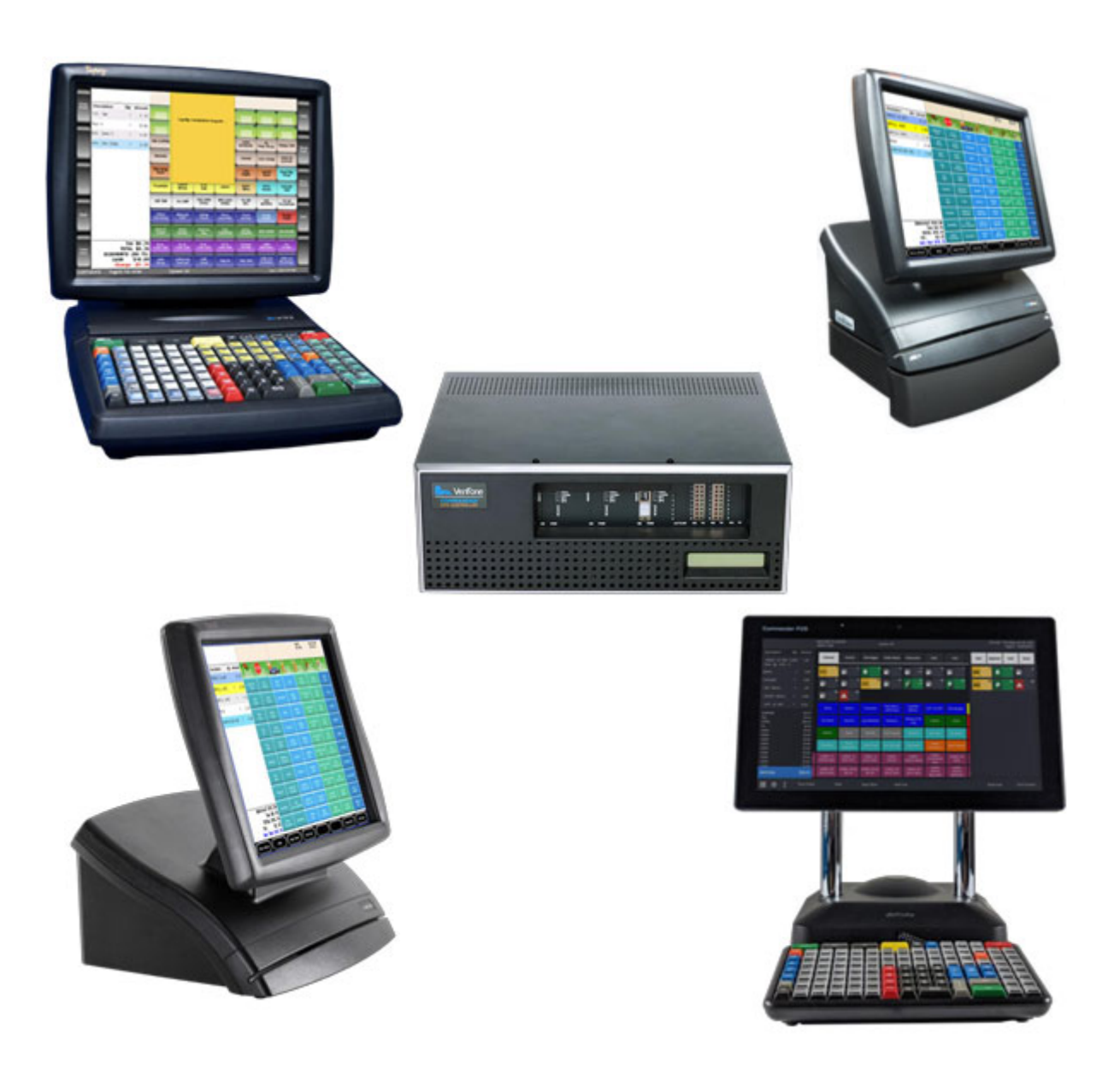

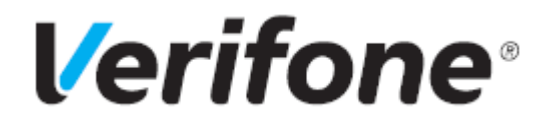

## **POS Workstation Pairing**

#### **Using This Feature Reference**

This Feature Reference provides detailed information on how to use the Verifone Commander and POS Workstation Pairing feature.

This feature document contains these sections listed below:

- **Overview** This section contains a brief description, requirements and the supported hardware configurations for the POS Workstation Pairing feature on the Verifone Commander.
- Using This section describes using the POS Workstation Pairing feature.
- **Troubleshooting and Messages** This section provides basic troubleshooting and messages.

VeriFone, Inc. 2744 North University Drive Coral Springs, FL 33065 Telephone: 800-837-4366 http://www.verifone.com

© 2023 VeriFone, Inc. All rights reserved.

No part of this publication covered by the copyrights herein may be reproduced or copied in any form or by any means - graphic, electronic, or mechanical, including photocopying, taping, or information storage and retrieval systems - without written permission of the publisher.

The content of this document is subject to change without notice. The information contained herein does not represent a commitment on the part of VeriFone. All features and specifications are subject to change without notice.

# **Revision History**

| Date       | Description                                                                   |
|------------|-------------------------------------------------------------------------------|
| 02/09/2022 | Initial Documentation Release                                                 |
| 05/03/2023 | Updated Hardware Requirements section and added an OTP section with graphics. |

# Contents

| Overview                                                             |
|----------------------------------------------------------------------|
| Feature Description                                                  |
| Auto Upgrade                                                         |
| New Installation                                                     |
| Hardware Requirements                                                |
| Software Requirements2                                               |
| One-Time Password (OTP)                                              |
| Important Information                                                |
| Outline of the POS Workstation Pairing Process                       |
| Using POS Workstation Pairing                                        |
| Pairing after the initial Auto Upgrade, Pairing Expired or Revoked 4 |
| Pairing the POS Workstation after New Installation                   |
| Revoke All Trust                                                     |
| Troubleshooting and Messages                                         |
| Permission Denied                                                    |
| Unable to Pair, Cannot Communicate                                   |
| Start Verifone Commander Pairing Service and Try Again               |
| Auto Upgrade                                                         |
| Sec. Alert - Pairing Invalid on the POS Workstation                  |
| Sec. Alert - Pairing Required on the POS                             |
| POS was unable to Pair                                               |
| Certificate Expiration and Renewal Messages                          |

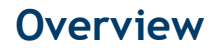

## **Feature Description**

The Verifone POS Workstation Pairing Feature Reference provides information on how to pair each Verifone POS Workstation at sites with a Verifone Commander. The Pairing process establishes a trust relationship between the Verifone Commander and each Verifone POS Workstation and creates secure communication links. It is similar where a cellphone is paired to a speaker or automobile dash display. The feature is implemented in Base 53.29 and higher.

NOTE

This feature is only used with Verifone POS Workstations. It will not work with third-party POS systems.

Some screens contain "ConfigClient." It is also known as "Configuration Client."

## Auto Upgrade

The Verifone POS Workstation Pairing process is **strongly recommended** by Verifone to be performed on the same day the system is auto upgraded. The Auto Upgrade process, after initiated by a site operator, is entirely automatic and upgrades the software of the Verifone Commander and each Verifone POS workstation in a coordinated manner. At the conclusion of the process, the operator is then able to log into each Verifone POS workstation as normal and reopen the store for sales. Each Verifone POS will then display messages indicating that the system needs to be paired. These messages should not be disregarded. Use the steps in this feature reference to pair each POS Workstation with the Verifone Commander.

#### **New Installation**

NOTE

Typically, the Verifone Authorized Service Contractor (VASC) will perform the new installation and will make sure that each Verifone POS workstation at a site is manually paired with the site's Verifone Commander before the Sales operation can begin.

## Hardware Requirements

When referring to Verifone Commander throughout the document, this can also be the Verifone RubyCi or Commander 16.

- Verifone Commander with Topaz, Ruby2 or C18
- Verifone RubyCi with Topaz, Ruby2 or C18
- Verifone Commander 16 with Topaz, Ruby2 or C18

### Software Requirements

• Verifone Commander Base 53.29 and higher.

## One-Time Password (OTP)

When using OTP in the pairing process, it can be found in these areas on the following Verifone Commanders:

• Verifone Commander - It can be found on the front panel.

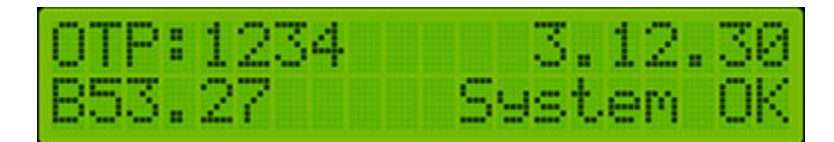

• Verifone RubyCi and Commander 16 – It can be found in the dual 7-segment status display on the right side. The two sets of 2-digit numbers alternate within the display. The first set of numbers have the decimal point. In the example below, the OTP is '1234'.

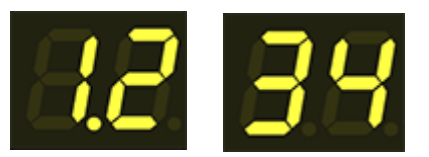

#### Important Information

Follow these rules when performing the pairing process.

- After the Pairing Service has started, there is a limited amount of time to begin the pairing process at a POS workstation. Otherwise, the Pairing Service will have to be restarted.
- On the POS workstation, after *[Pair POS]* is pressed, there are only a few minutes to key in the pairing OTP and press **[OK]**. However, the pairing OTP must be retrieved within a limited time of pressing *[Pair POS]* or it will no longer be available.
- If the message "Unable to pair, please try again" displays, press *[Pair POS]* again within a few minutes. Otherwise, the Pairing Service will need to be restarted.
- If the "Unable to pair at this moment, please try again" message displays, it means that a different POS workstation is currently being paired with the Verifone Commander.
- In summary, after the Pairing Service has been started, there is a limited amount of time to complete the entire pairing process. Otherwise, the Pairing Service will need to be restarted to continue.

## **Outline of the POS Workstation Pairing Process**

- 1. Put each Verifone POS Workstation individually into pairing mode.
- 2. Use Configuration Client to start the pairing service only **after** the POS workstation displays the *[Pair POS]* button.
- 3. Perform the pairing process for each Verifone POS Workstation, one at a time.
- 4. Repeat the process for the next Verifone POS Workstation.

## Using POS Workstation Pairing

This section is divided into the following three sub-sections:

- Pairing after the initial Auto Upgrade, Pairing Expired or Revoked
- Pairing the POS Workstation after New Installation
- Revoke All Trust

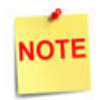

Each Verifone POS Workstation can be paired at anytime when it is felt that it is needed or by the request of the Verifone Helpdesk.

## Pairing after the initial Auto Upgrade, Pairing Expired or Revoked

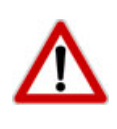

It is **strongly recommended** by Verifone to perform the pairing process between each POS Workstation and the Verifone Commander on the same day the system is Auto Upgraded or whenever pairing has expired or has been revoked.

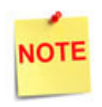

See the Security section in the Verifone Commander User Reference for assigning the appropriate access level so that Pairing Service can be started.

If the POS displays the "Sec. Alert - Pairing Invalid" or the "Sec. Alert - Pairing Required" message, follow these steps to pair the Verifone POS Workstation with the Verifone Commander. The POS Workstation displays one of the two messages below at login to Sales or between each transaction in Sales.

## SEC. ALERT - PAIRING INVALID

To avoid data loss, immediately go to the Maintenance Menu and select Perform POS Pairing

ОΚ

## SEC. ALERT - PAIRING REQUIRED

Verifone strongly recommends that you go to the Maintenance Menu and select Perform POS Pairing today

OK

1. On the POS Workstation, navigate to CSR Func > Maintenance Menu. Press [Perform POS Pairing]. A message asking to perform POS pairing displays.

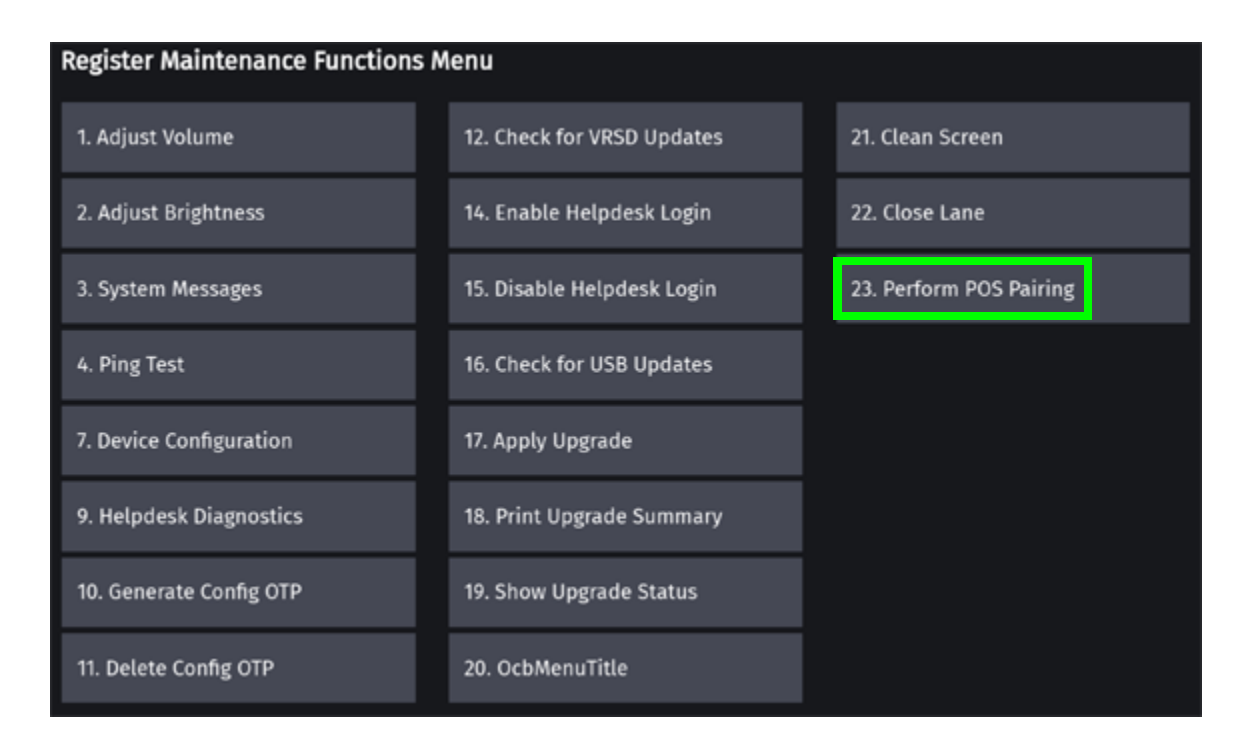

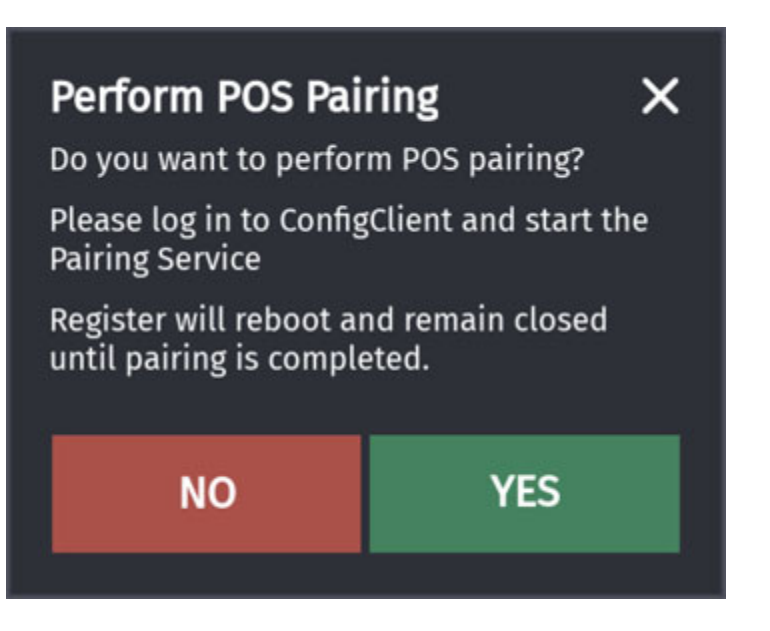

2. Press **[Yes]**. A message "Rebooting to start the pairing process..." will briefly display. The POS will reboot and then the "Pair POS" screen displays. Proceed to the next step.

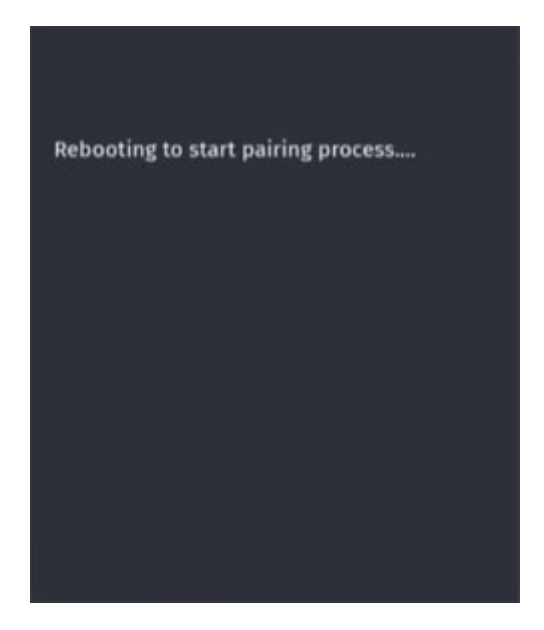

| C18<br>Pairing Instructions can be found here<br>Pair POS |
|-----------------------------------------------------------|

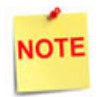

Make sure that the POS Workstation displays "Pair POS" before proceeding to the next step.

3. At Configuration Client and using the Manager credentials, navigate to Configuration Client > Security menu and then click on **[Site Security]**. A One-Time Password dialog box displays.

| Security    | Initial Setup | Store Operations | Promos and Discounts | Forecourt |
|-------------|---------------|------------------|----------------------|-----------|
| Manage Us   | sers          |                  |                      |           |
| Manage De   | evices        |                  |                      |           |
| POS Secu    | rity          |                  |                      |           |
| Security Lo | og Server     |                  |                      |           |
| Site Securi | ty            |                  |                      |           |
| My Profile  |               |                  |                      |           |
| -           |               |                  |                      |           |
|             |               |                  |                      |           |
|             |               |                  |                      |           |
| 11          |               |                  |                      |           |

| One-Time Password                   |                               |
|-------------------------------------|-------------------------------|
| A One-Time Password (OTP) is requir | red to access this function   |
| One-Time Password                   | Generate OTP                  |
| Ok Cancel                           |                               |
|                                     | Guidelines to generate an OTP |

4. Press the **[Generate OTP]** link. The "OTP has been generated. Please read it from the Verifone Commander's status display." confirmation message displays.

| Configuration Manager                                                                      |    |
|--------------------------------------------------------------------------------------------|----|
| OTP has been generated. Please read it from the Commander Site Controller's status display | r. |
| Ok                                                                                         |    |

- 5. Press [Ok] to continue.
- 6. Read the OTP digits from the Verifone Commander, the two pairs of two-digits alternate on the 7-segment status display with the first pair having the decimal point.

7. Enter the four OTP digits into the text box and then press [Ok].

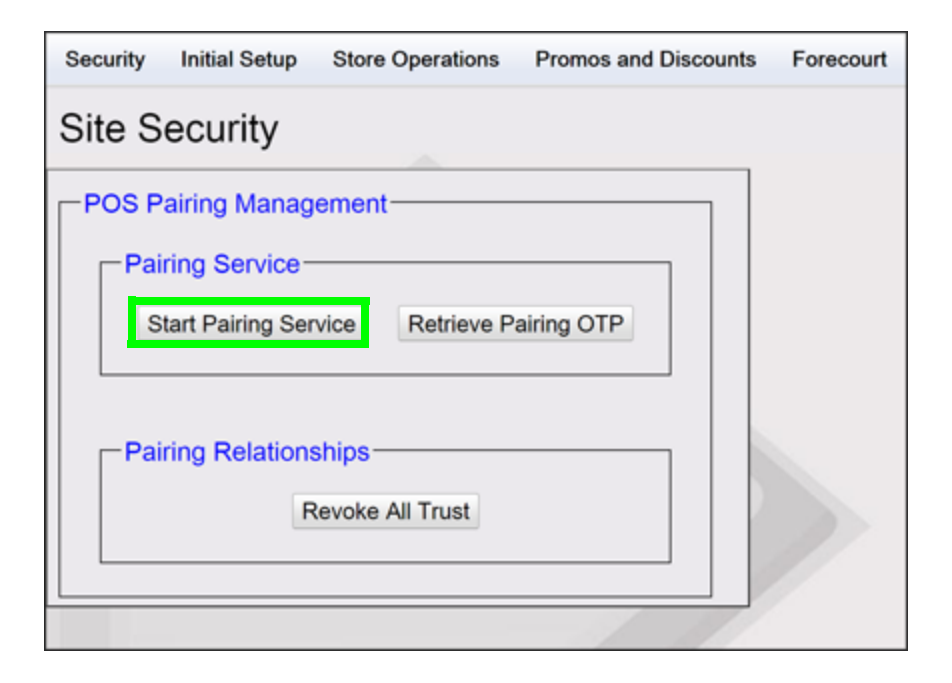

8. Press [Start Pairing Service]. A confirmation message stating "Pairing service is started" displays.

| Configuration Manager       |  |
|-----------------------------|--|
| Pairing service is started. |  |
| Ok                          |  |

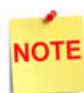

After the Pairing Service has started, there is a limited amount of time to begin the pairing process at a POS workstation. Otherwise, the Pairing Service will have to be restarted.

- 9. Press [Ok] to continue.
- 10. Go back to the POS Workstation.

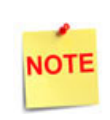

If the "Unable to pair at this moment, please try again" message displays, it means that a different POS workstation is currently being paired with the Verifone Commander.

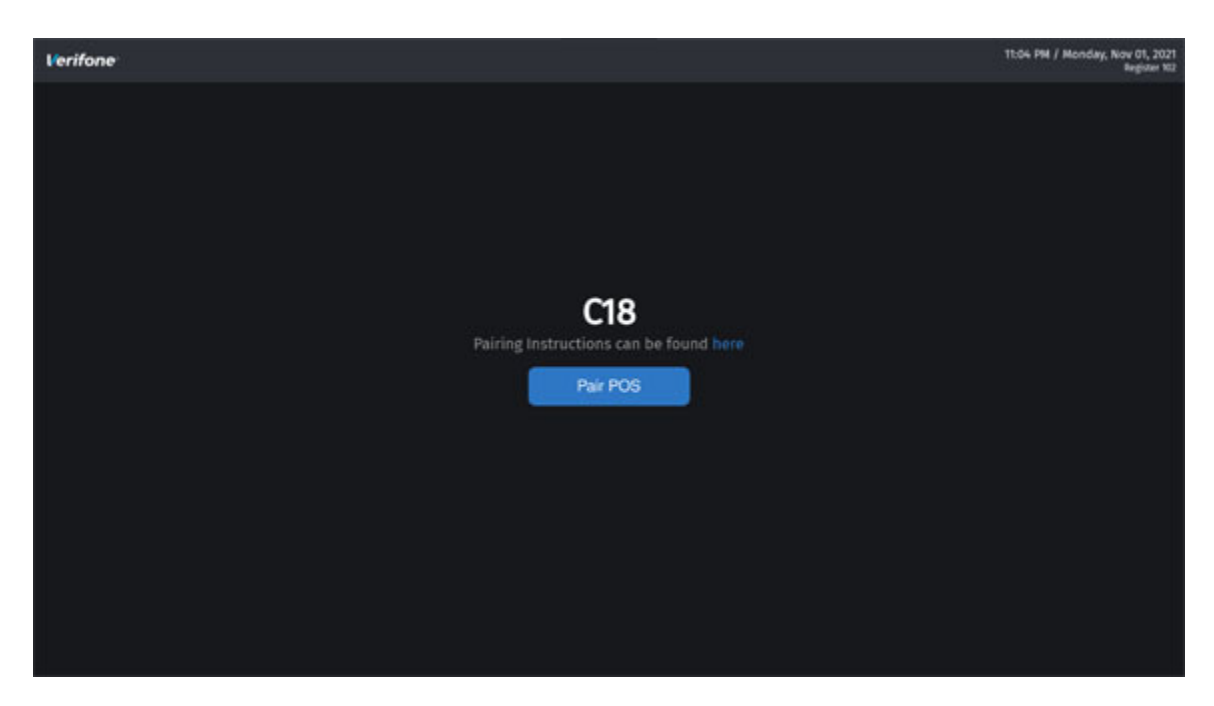

11. Press [Pair POS]. A Pairing OTP dialog box displays on the POS.

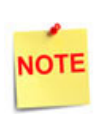

After pressing **[Pair POS]** on the POS and if the text within the button changes to "Please wait..." and remains there for several seconds, check the cables and router between the POS workstation and the Verifone Commander.

| Pairing ×<br>Enter OTP from Commander or ConfigClient |   |   |
|-------------------------------------------------------|---|---|
|                                                       |   | ⊠ |
| 1                                                     | 2 | 3 |
| 4                                                     | 5 | 6 |
| 7                                                     | 8 | 9 |
| 0                                                     | A | С |
| d                                                     | E | F |
| Clear                                                 | 0 | K |

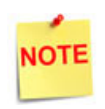

On the POS workstation, after **[Pair POS]** is pressed, there are only a few minutes to key in the OTP and press "OK". However, the pairing OTP must be retrieved within one minute of pressing **[Pair POS]** or it will no longer be available.

On the Pairing keypad, the letter 'B' is not used. The letter 'd' is lowercase in the Pairing keypad because it is displayed the same way in the twin 7-segment display on the front of the Verifone Commander or on the side of the Verifone RubyCi.

12. Go back to the Configuration Client.

| Security Initial Setup Store Operations Promos and Discounts | Forecourt |
|--------------------------------------------------------------|-----------|
| Site Security                                                |           |
| POS Pairing Management                                       |           |
| Pairing Service                                              |           |
| Start Pairing Service Retrieve Pairing OTP                   |           |
|                                                              |           |
| Pairing Relationships                                        |           |
| Revoke All Trust                                             |           |
|                                                              |           |
|                                                              |           |

13. Press the [Retrieve Pairing OTP] button. A "Pairing session OTP" dialog box displays.

| Configuration Manager      |  |
|----------------------------|--|
| Pairing session OTP 208134 |  |
| Ok                         |  |

14. Read the 6-digit Pairing session OTP code from the dialog box.

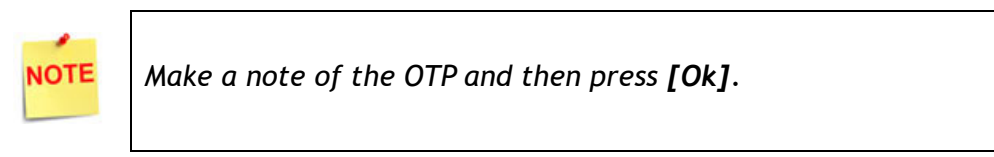

15. Go back to the POS workstation.

| Commander o | ×<br>or ConfigClient                       |
|-------------|--------------------------------------------|
|             | ⊠                                          |
| 2           | 3                                          |
| 5           | 6                                          |
| 8           | 9                                          |
| А           | С                                          |
| E           | F                                          |
| 0           | К                                          |
|             | Commander of<br>2<br>5<br>8<br>A<br>E<br>O |

- 16. Enter the 6-digit Pairing session OTP code read from Configuration Client into the "Pairing" dialog box.
- 17. Verify that all digits and/or letters have been entered correctly.

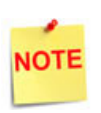

The "Ok" button on the Pairing keypad will not be active until 6-digits have been entered.

If the Pairing session OTP was entered incorrectly, a new pairing OTP must be retrieved.

If the message "Unable to pair, please try again" displays, press **[Pair POS]** again within two minutes. Otherwise, the Pairing Service will need to be restarted.

18. Press [Ok]. The message "Processing, please wait..." displays and then after a moment, "Successfully Paired" displays.

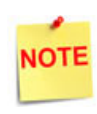

If the "Unable to pair at this moment, please try again" message displays, it means that a different POS workstation is currently being paired with the Verifone Commander.

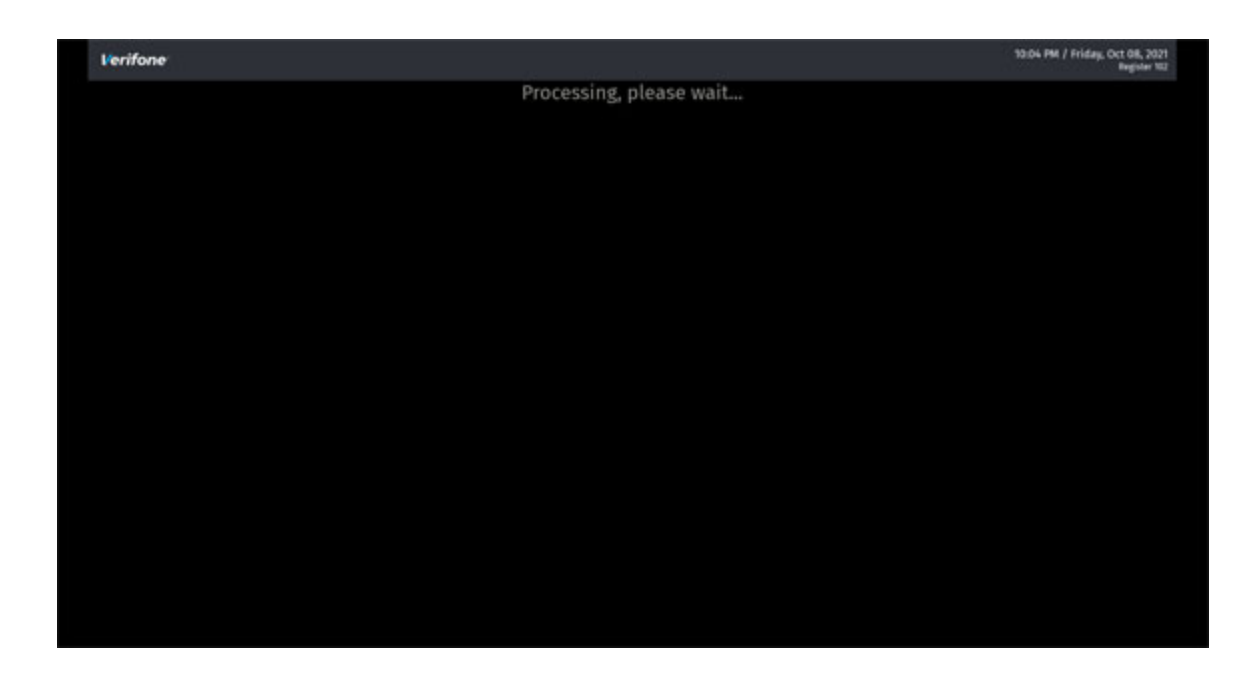

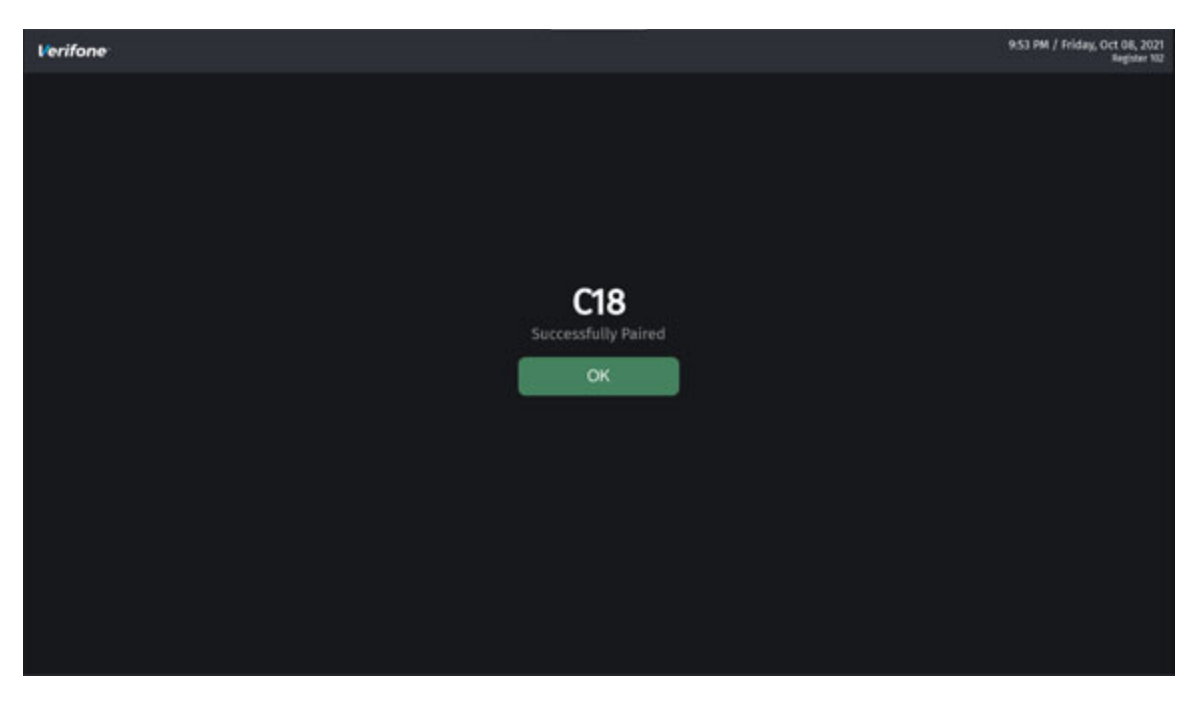

Press **[OK]** to continue. A message "Pairing completed, preparing to start POS application..." displays. The POS reboots and then starts the application.

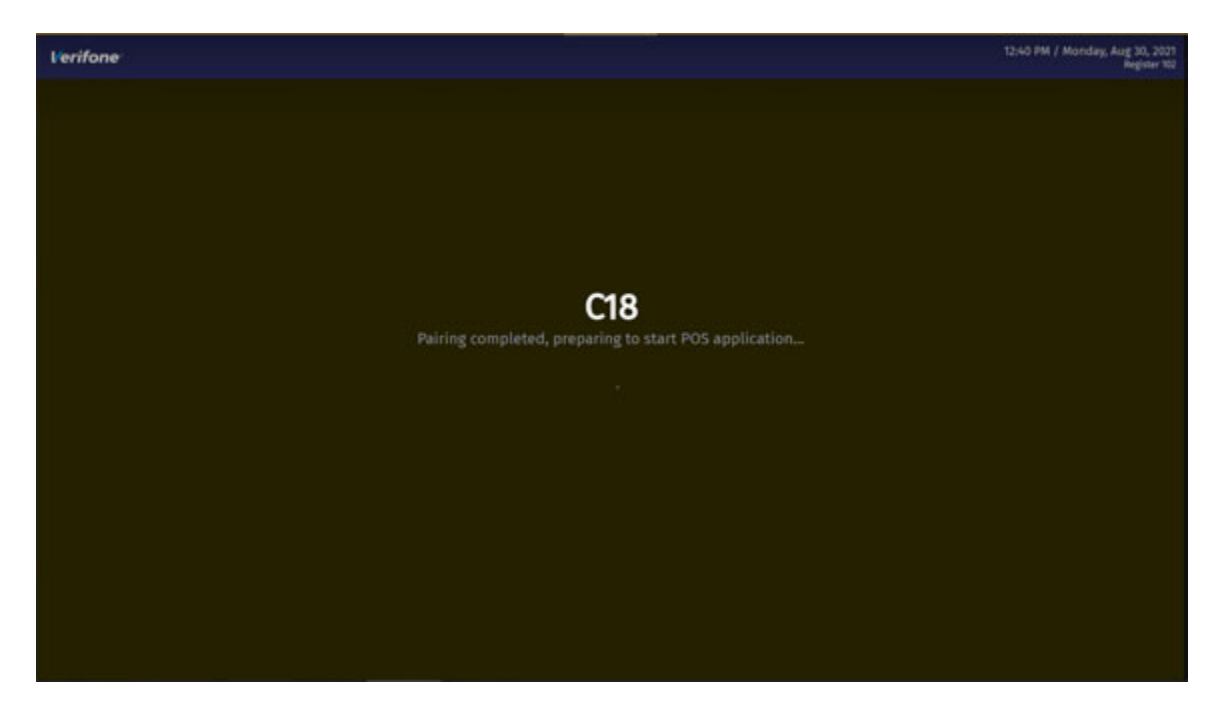

- 19. Repeat these steps if:
  - Pairing was not successful
  - The site has more than one POS Workstation

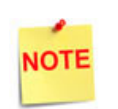

Each POS Workstation will remain paired for a maximum of one year. However, within two weeks of expiration, renewal occurs automatically. If the renewal were to fail, manual re-pairing by the retailer will be required.

Make sure to revoke all trust from the pairing relationship if the POS Workstation is removed from the system for any reason. See Revoke All Trust section.

20. This completes the Pairing after the initial Auto Upgrade, Pairing Expired or Revoked section.

## Pairing the POS Workstation after New Installation

Use the following steps to pair the POS Workstation with the Verifone Commander after a new installation. The POS Workstation displays the screen below after it boots up.

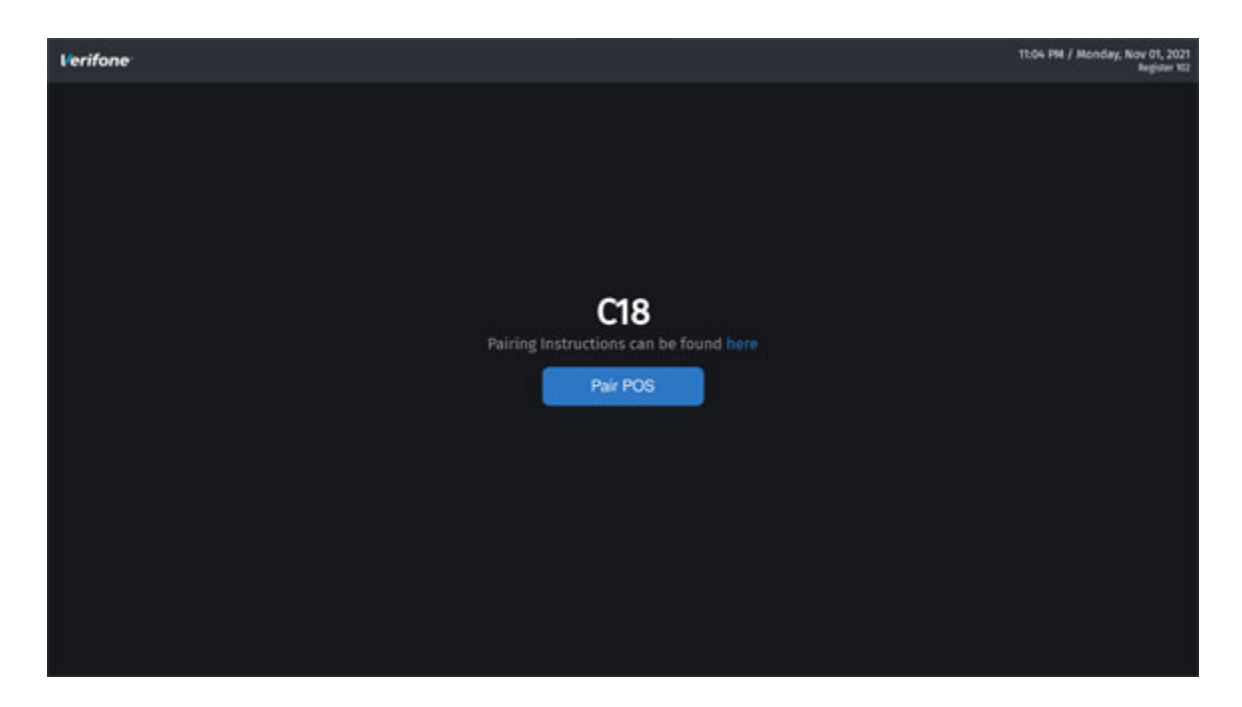

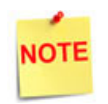

If pairing is not set up in Configuration Client and "Pair POS" is attempted, the "Please use Configuration Client to start Verifone Commander Pairing Service and try again" message displays.

- 1. Make sure that the POS Workstation displays "Pair POS" before proceeding to the next step.
- 2. Using the Manager credentials, navigate to Configuration Client > Security menu and then click on "Site Security." A One-Time Password" dialog box displays.

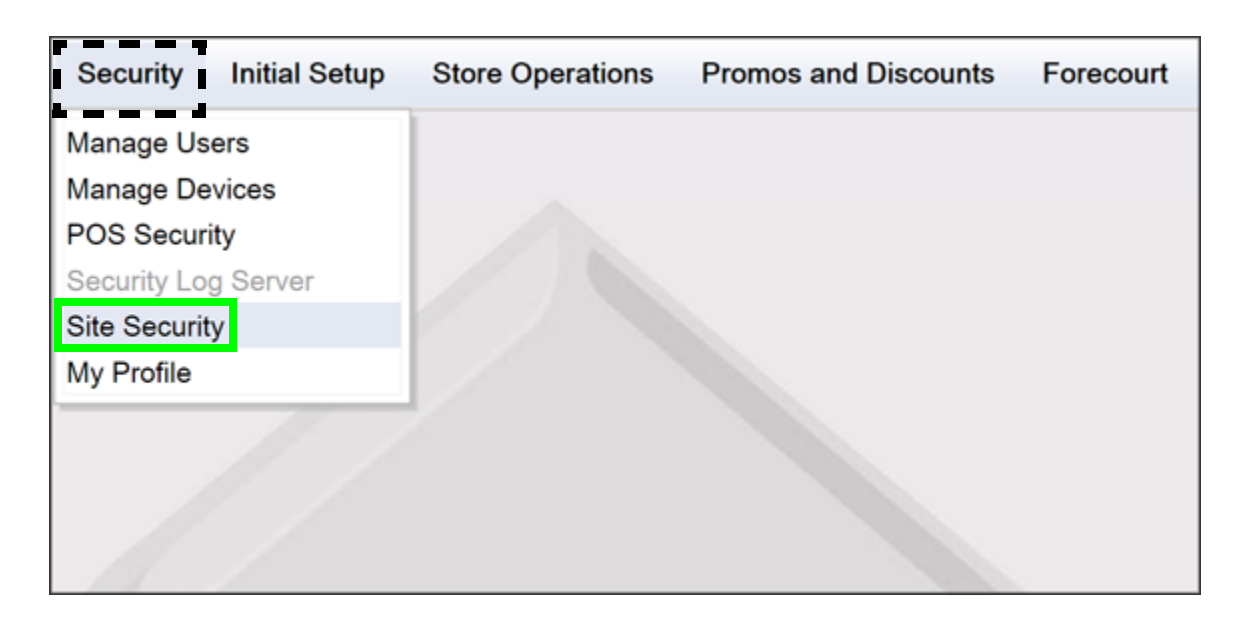

| One-Time Password                                             |
|---------------------------------------------------------------|
| A One-Time Password (OTP) is required to access this function |
| One-Time Password Generate OTP                                |
| Ok Cancel                                                     |
| Guidelines to generate an OTP                                 |

3. Press the **[Generate OTP]** link. The "OTP has been generated. Please read it from the Verifone Commander's status display." confirmation message displays.

| Configuration Manager                                                                       |  |  |  |
|---------------------------------------------------------------------------------------------|--|--|--|
| OTP has been generated. Please read it from the Commander Site Controller's status display. |  |  |  |
| Ok                                                                                          |  |  |  |

4. Press [Ok] to continue.

- 5. Read the OTP digits from the Verifone Commander, the two pairs of two-digits alternate on the 7-segment status display with the first pair having the decimal point.
- 6. Enter the four OTP digits into the text box and then press [Ok].

| Security            | Initial Setup    | Store Operations | Promos and Discounts | Forecourt |
|---------------------|------------------|------------------|----------------------|-----------|
| Site S              | ecurity          |                  |                      |           |
|                     | airing Manag     | ement            |                      |           |
| _ <mark>Pa</mark> i | iring Service-   |                  |                      |           |
| s                   | tart Pairing Ser | vice Retrieve P  | airing OTP           |           |
|                     |                  |                  |                      |           |
| Pai                 | iring Relations  | ships            |                      |           |
|                     | F                | evoke All Trust  |                      |           |
|                     |                  |                  |                      |           |
|                     |                  |                  |                      |           |

7. Press [Start Pairing Service]. A confirmation message stating "Pairing service is started" displays.

| Configuration Manager       |  |  |
|-----------------------------|--|--|
| Pairing service is started. |  |  |
| Ok                          |  |  |

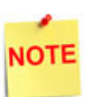

After the Pairing Service has started, there is a limited amount of time to begin the pairing process at a POS workstation. Otherwise, the Pairing Service will have to be restarted.

- 8. Press [Ok] to continue.
- 9. Go back to the POS Workstation.

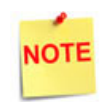

If the "Unable to pair at this moment, please try again" message displays, it means that a different POS workstation is currently being paired with the Verifone Commander.

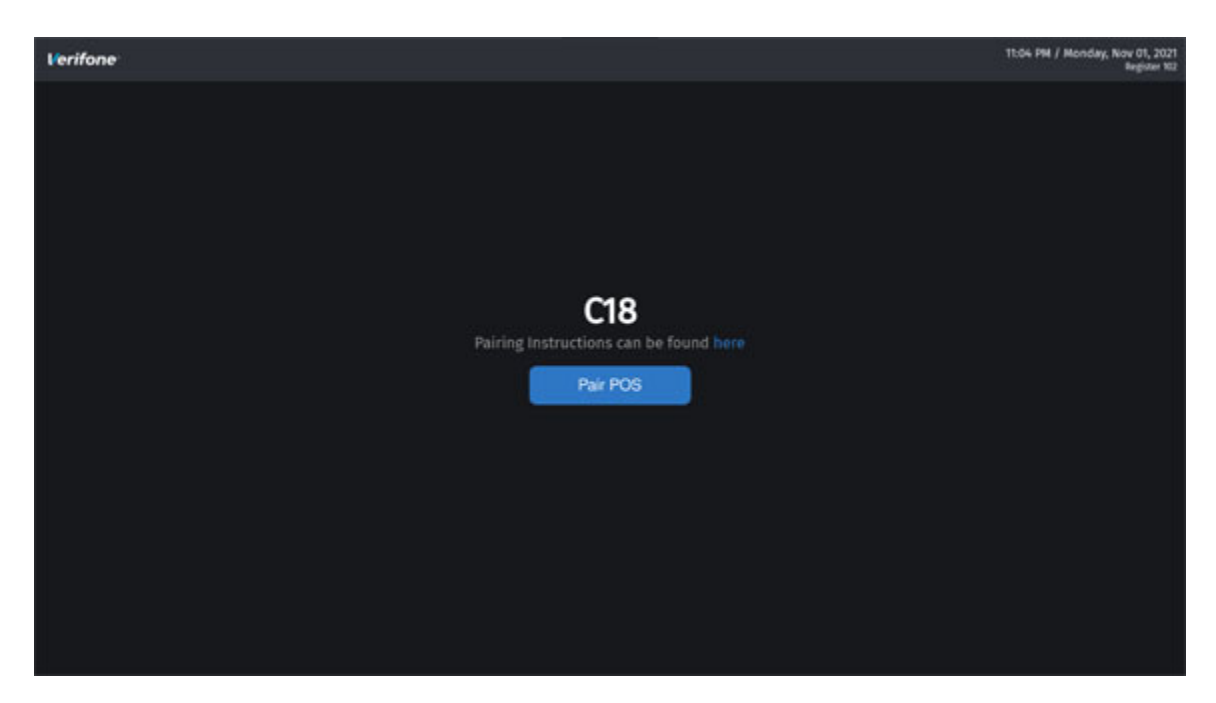

10. Press [Pair POS]. A Pairing OTP dialog box displays on the POS.

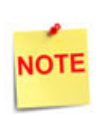

After pressing **[Pair POS]** on the POS and if the text within the button changes to "Please wait..." and remains there for several seconds, check the cables and router between the POS workstation and the Verifone Commander.

| Pairing ×<br>Enter OTP from Commander or ConfigClient |   |   |  |
|-------------------------------------------------------|---|---|--|
|                                                       |   | ⊠ |  |
| 1                                                     | 2 | 3 |  |
| 4                                                     | 5 | 6 |  |
| 7                                                     | 8 | 9 |  |
| 0                                                     | A | С |  |
| d                                                     | E | F |  |
| Clear                                                 | 0 | К |  |

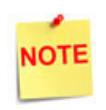

On the POS workstation, after **[Pair POS]** is pressed, there are only a few minutes to key in the OTP and press "OK". However, the pairing OTP must be retrieved within one minute of pressing **[Pair POS]** or it will no longer be available.

On the Pairing keypad, the letter 'B' is not used. The letter 'd' is lowercase in the Pairing keypad because it is displayed the same way in the twin 7-segment display on the front of the Verifone Commander or on the side of the Verifone RubyCi.

11. Go back to the Configuration Client.

| Security Initial Setup Store Operations Promos and Discounts | Forecourt |
|--------------------------------------------------------------|-----------|
| Site Security                                                |           |
| POS Pairing Management                                       |           |
| Pairing Service                                              |           |
| Start Pairing Service Retrieve Pairing OTP                   |           |
|                                                              |           |
| Pairing Relationships                                        |           |
| Revoke All Trust                                             |           |
|                                                              |           |
|                                                              |           |

12. Press the [Retrieve Pairing OTP] button. A "Pairing session OTP" dialog box displays.

| Configuration Manager      |  |  |
|----------------------------|--|--|
| Pairing session OTP 208134 |  |  |
| Ok                         |  |  |

13. Read the 6-digit Pairing session OTP code from the dialog box.

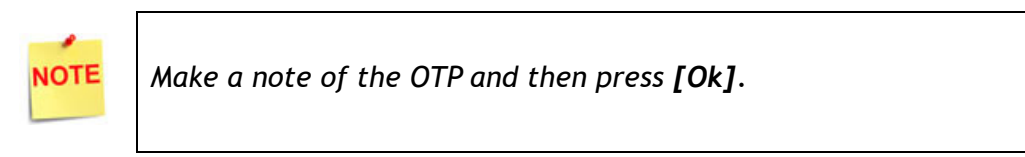

14. Go back to the POS workstation.

| Pairing ×<br>Enter OTP from Commander or ConfigClient |                                            |  |  |  |
|-------------------------------------------------------|--------------------------------------------|--|--|--|
|                                                       | ⊠                                          |  |  |  |
| 2                                                     | 3                                          |  |  |  |
| 5                                                     | 6                                          |  |  |  |
| 8                                                     | 9                                          |  |  |  |
| А                                                     | С                                          |  |  |  |
| E                                                     | F                                          |  |  |  |
| Clear OK                                              |                                            |  |  |  |
|                                                       | Commander of<br>2<br>5<br>8<br>A<br>E<br>O |  |  |  |

- 15. Enter the 6-digit Pairing session OTP code read from Configuration Client into the "Pairing" dialog box.
- 16. Verify that all digits and/or letters have been entered correctly.

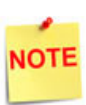

The **[Ok]** button on the Pairing keypad will not be active until 6-digits have been entered.

If the Pairing session OTP was entered incorrectly, a new pairing OTP must be retrieved.

If the message "Unable to pair, please try again" displays, press **[Pair POS]** again within a few minutes. Otherwise, the Pairing Service will need to be restarted.

17. Press **[Ok]**. The message "Processing, please wait..." displays and then after a moment, "Successfully Paired" displays.

| Verifone | An IN MI                | 10:04 PM / Friday, Oct 08, 2021<br>Register 102 |
|----------|-------------------------|-------------------------------------------------|
|          | Processing, please wait |                                                 |
|          |                         |                                                 |
|          |                         |                                                 |
|          |                         |                                                 |
|          |                         |                                                 |
|          |                         |                                                 |
|          |                         |                                                 |
|          |                         |                                                 |
|          |                         |                                                 |
|          |                         |                                                 |
|          |                         |                                                 |
|          |                         |                                                 |
|          |                         |                                                 |

| Verifone | 9.53 PM / Frid             | ay, Oct 06, 2021<br>Register 102 |
|----------|----------------------------|----------------------------------|
|          |                            |                                  |
|          | C18<br>Successfully Paired |                                  |
|          |                            |                                  |
|          |                            |                                  |

18. Press **[OK]** to continue. A message "Pairing completed, preparing to start POS application..." displays. The POS reboots and then starts the application.

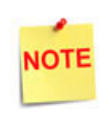

If the "Unable to pair at this moment, please try again" message displays, it means that a different POS workstation is currently being paired with the Verifone Commander.

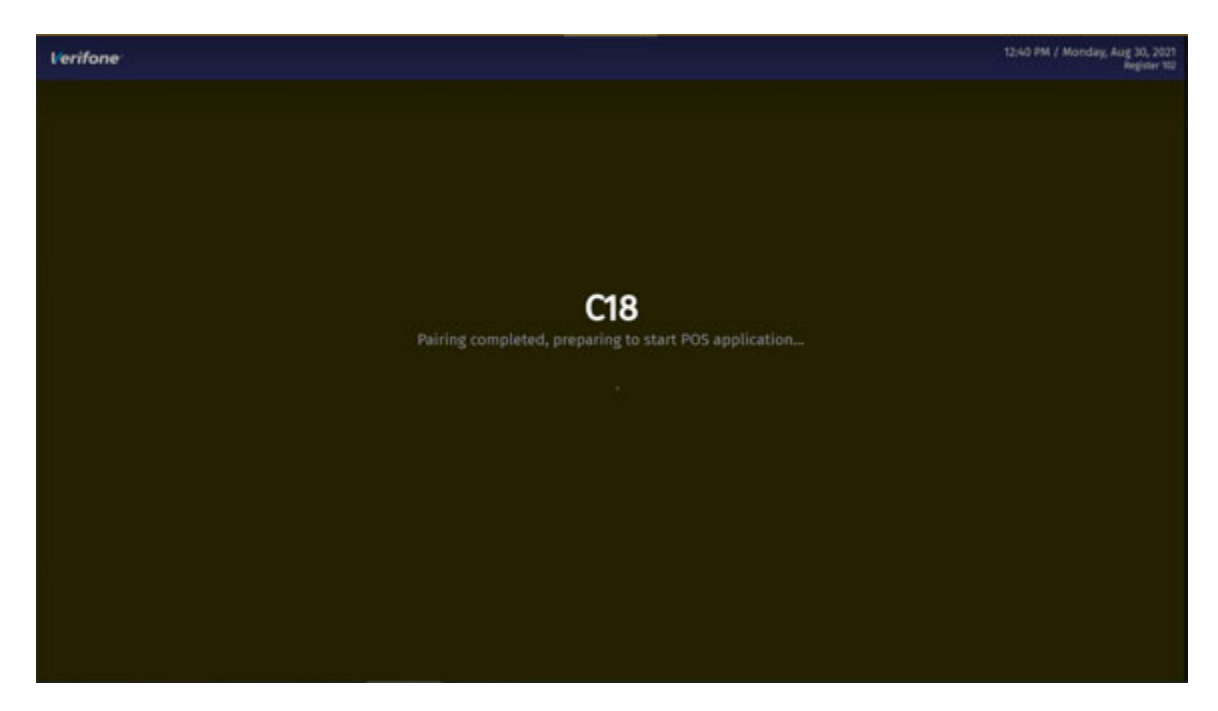

- 19. Repeat these steps if:
  - Pairing was not successful
  - The site has more than one POS Workstation

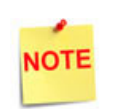

Each POS Workstation will remain paired for a maximum of one year. However, within two weeks of expiration, renewal occurs automatically. If the renewal were to fail, manual re-pairing by the retailer will be required.

Make sure to revoke all trust from the pairing relationship if the POS Workstation is removed from the system for any reason. See Revoke All Trust section.

20. This completes the Pairing the POS Workstation after New Installation section.

## **Revoke All Trust**

If a workstation needs to be removed for repair or sent to another store, use the following steps to Revoke All Trust from the Pairing Relationship.

1. Using the Manager credentials, navigate to Configuration Client > Security menu and then click on [Site Security]. A One-Time Password dialog box displays.

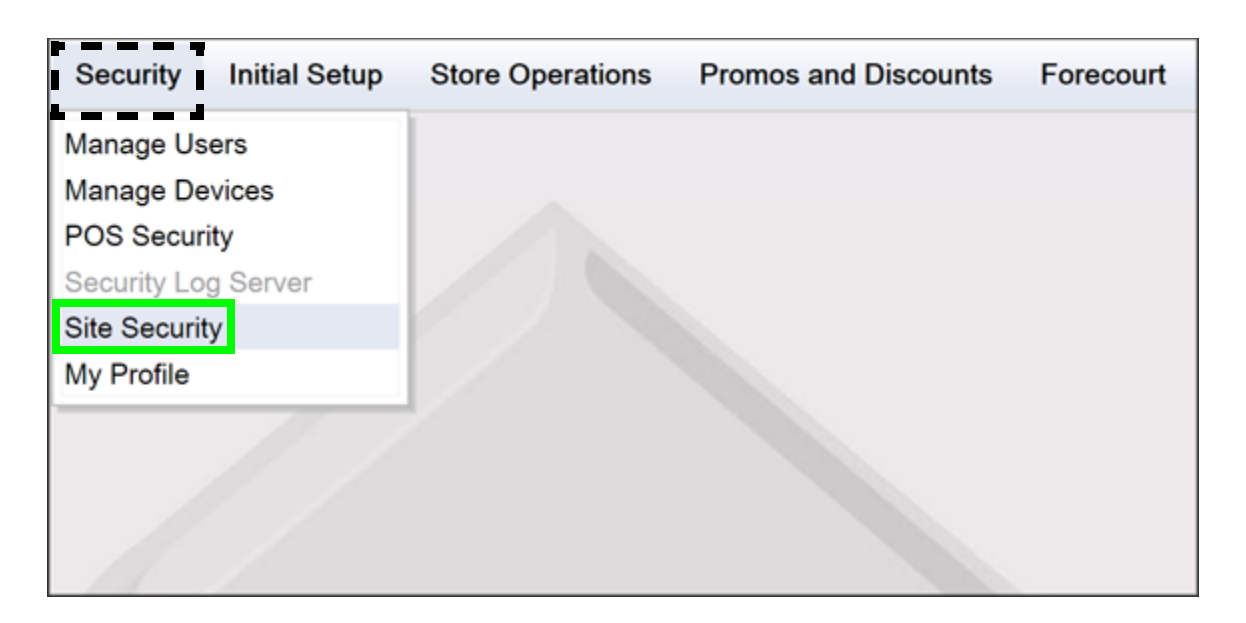

| One-Time Password                                             |                               |  |  |
|---------------------------------------------------------------|-------------------------------|--|--|
| A One-Time Password (OTP) is required to access this function |                               |  |  |
| One-Time Password                                             | Generate OTP                  |  |  |
| Ok Cancel                                                     | Guidelines to generate an OTP |  |  |
|                                                               |                               |  |  |

2. Press the [Generate OTP] link. The "OTP has been generated. Please read it from the Verifone Commander's status display." confirmation message displays.

| Configuration Manager                                                                       |  |  |
|---------------------------------------------------------------------------------------------|--|--|
| OTP has been generated. Please read it from the Commander Site Controller's status display. |  |  |
| Ok                                                                                          |  |  |

- 3. Press [Ok] to continue.
- 4. Read the OTP digits from the Verifone Commander, the two pairs of two-digits alternate on the 7-segment status display with the first pair having the decimal point.
- 5. Enter the four OTP digits into the text box and then press [Ok].

| Security Initial Setup Store Operations Promos an | d Discounts Forecourt |
|---------------------------------------------------|-----------------------|
| Site Security                                     |                       |
| POS Pairing Management                            |                       |
| Pairing Service                                   | -                     |
| Start Pairing Service Retrieve Pairing OTP        |                       |
|                                                   |                       |
| Pairing Relationships                             |                       |
| Revoke All Trust                                  |                       |
|                                                   |                       |
|                                                   |                       |

• Press the **[Revoke All Trust]** button. A confirmation message stating "This action will remove all prior pairing relationships. All POS Workstations will need to be paired again. Are you sure you want to continue?" displays.

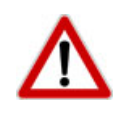

Pressing the [Revoke All Trust] button will remove all prior pairing relationships. All POS Workstations will need to be paired again.

| Configuration Ma                     | nager                                             |                                               |                                |
|--------------------------------------|---------------------------------------------------|-----------------------------------------------|--------------------------------|
| This actio<br>All POS s<br>Are you s | n will remove<br>ystems will ne<br>ure you want t | all prior pairined to be pair<br>to continue? | ng relationships.<br>ed again. |
|                                      | Yes                                               | No                                            |                                |
|                                      |                                                   |                                               |                                |

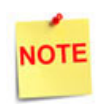

If **[Yes]** is selected, ALL POS Workstations will need to be paired again.

6. Press [Yes]. The "Processing request. Please Wait..." message displays.

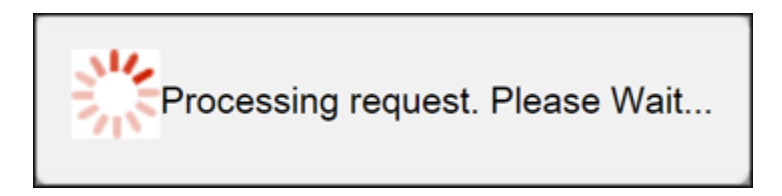

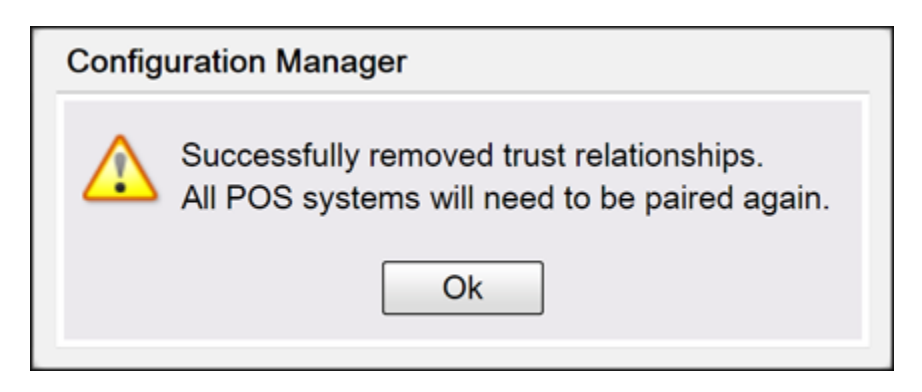

- 7. Press [Ok].
- 8. Follow the steps in "Pairing after the initial Auto Upgrade, Pairing Expired or Revoked" section to pair the other POS Workstations.
- 9. This completes Revoke All Trust section.

## **Troubleshooting and Messages**

#### **Permission Denied**

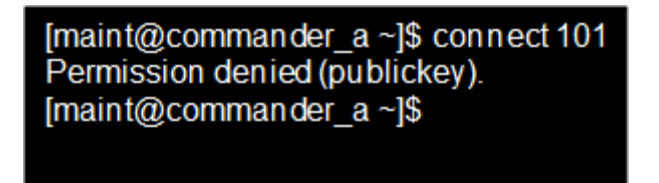

This message displays for the following reason:

• The Helpdesk is trying to PuTTY into the POS, but the POS is not paired with the Verifone Commander. Use the steps in the Pairing after the initial Auto Upgrade, Pairing Expired or Revoked section.

### Unable to Pair, Cannot Communicate

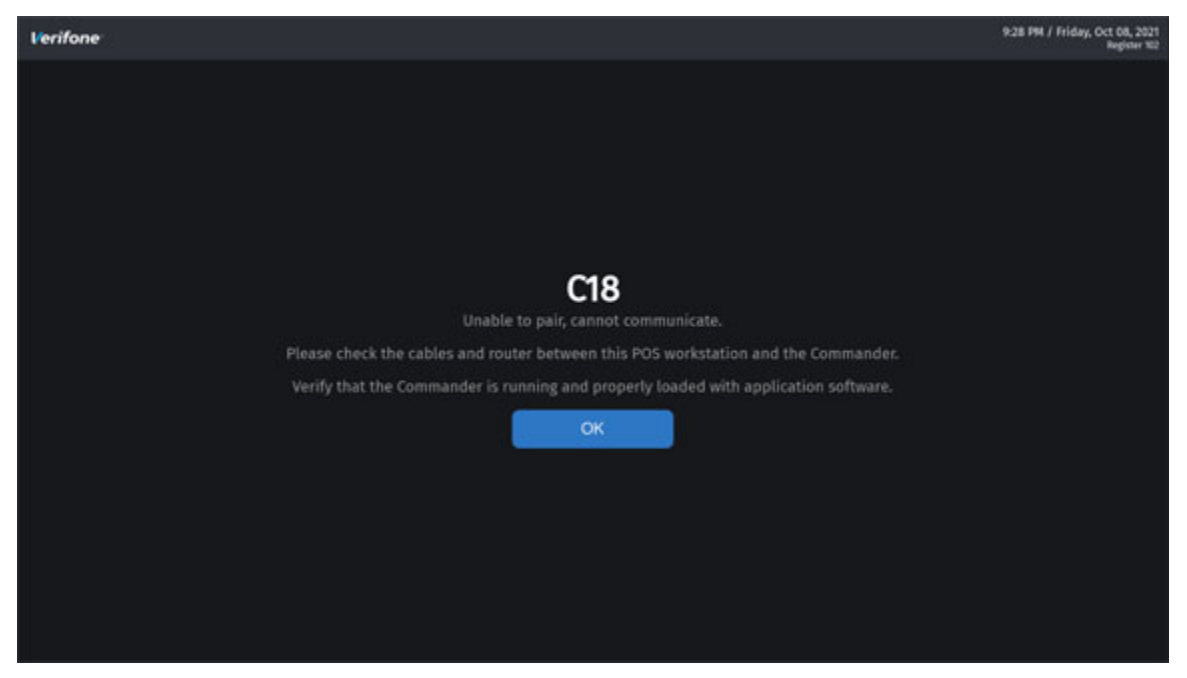

This message displays of one of the following reasons:

- The cables between the POS Workstation and the Verifone Commander are not connected or not seated properly.
- The router between the POS Workstation and the Verifone Commander is not connected or communicating or has no power.
- Verify that the Verifone Commander is running and properly loaded with the correct application software.

## Start Verifone Commander Pairing Service and Try Again

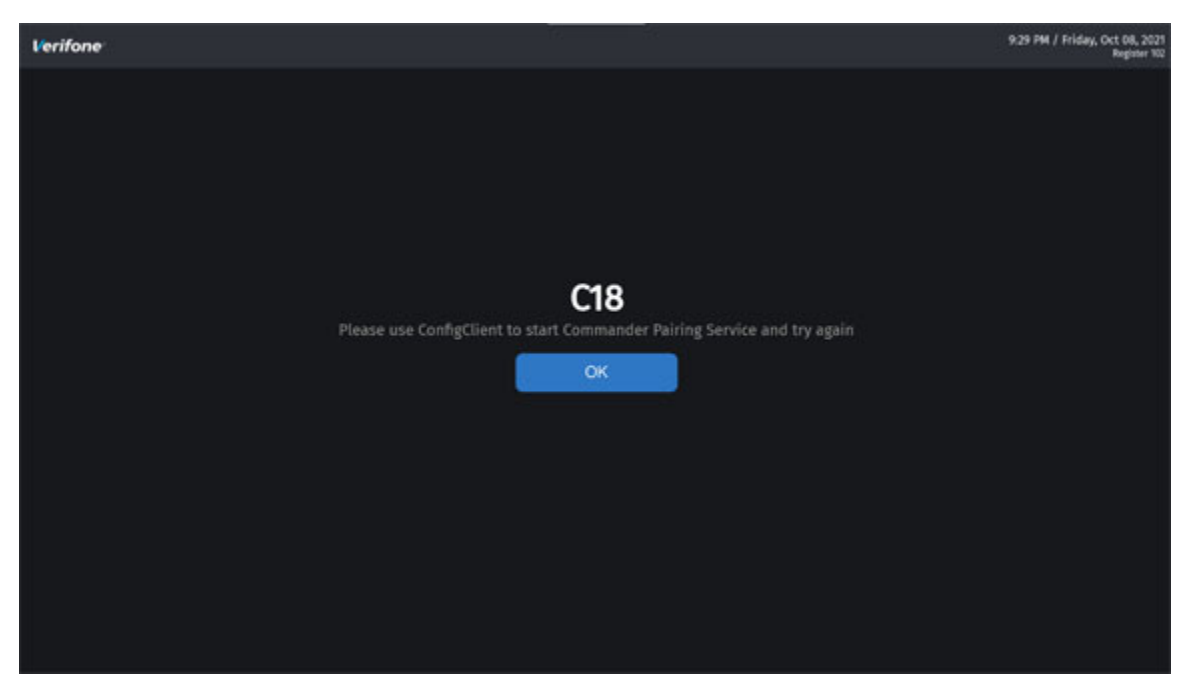

This message displays for the following reason:

• Pair POS was initiated, but the Verifone Commander Pairing Service was not running. Navigate back to Configuration Client > Security > Site Security to restart the Pairing Service.

## Auto Upgrade

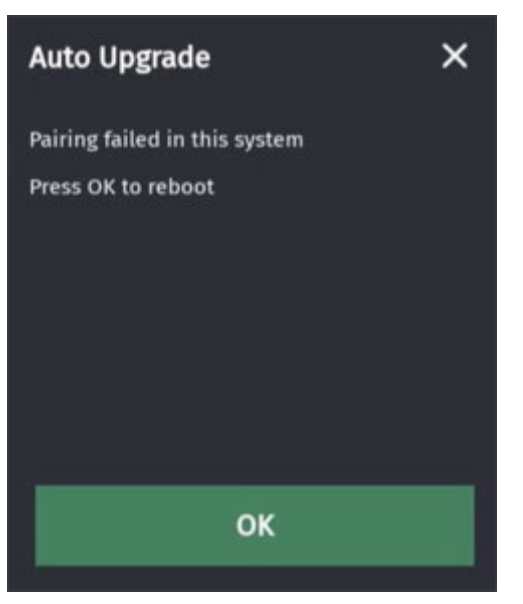

This message displays for the following reason:

• The Pairing failed in this system during the Auto Upgrade. Press **[OK]** to reboot and then follow the steps in the Pairing after the initial Auto Upgrade, Pairing Expired or Revoked section.

## Sec. Alert - Pairing Invalid on the POS Workstation

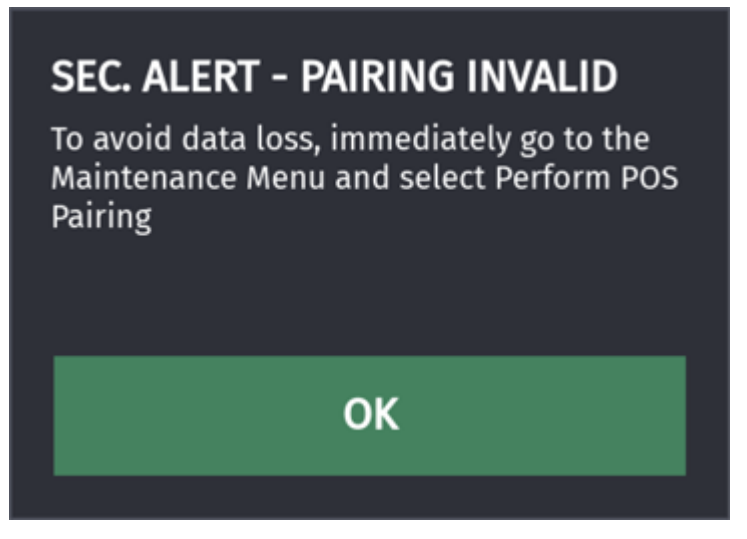

This message displays of one of the following reasons:

- The POS Workstation has been connected to a different Verifone Commander, the Verifone Commander has been replaced or its software has been re-loaded. The site operator must immediately perform the steps in the "Pairing after the initial Auto Upgrade, Pairing Expired or Revoked" section. The message will continue to display between each transaction until the POS is paired.
- The pairing expired or was revoked. Repeat the steps in the "Pairing after the initial Auto Upgrade, Pairing Expired or Revoked" section.

## Sec. Alert - Pairing Required on the POS

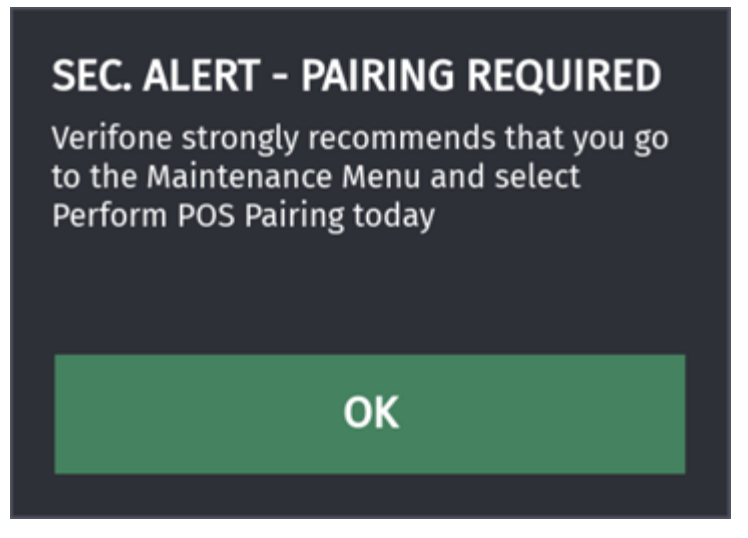

This message displays for the following reason:

• The POS was Auto Upgraded and the cashier logged into Sales for the first time and this message displays. Follow the steps in the Pairing after the initial Auto Upgrade, Pairing Expired or Revoked section. This must be performed the same day.

## POS was unable to Pair

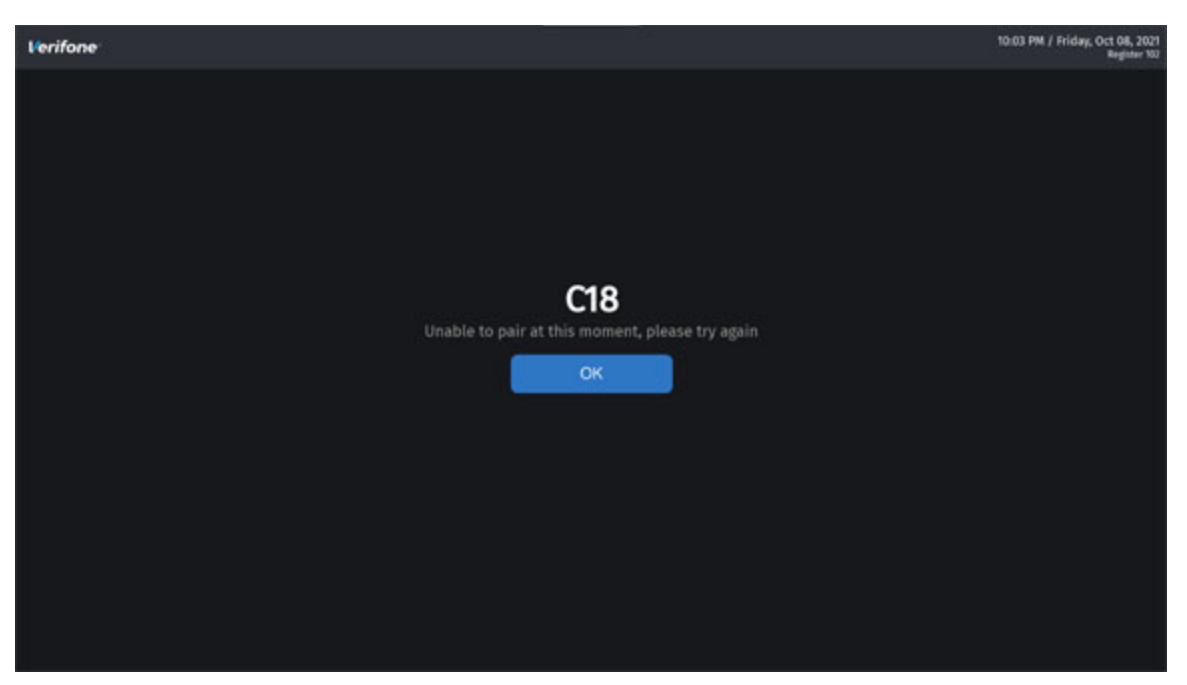

This message displays of one of the following reasons:

- The pairing failed. Repeat the steps in the Pairing after the initial Auto Upgrade, Pairing Expired or Revoked section.
- The Pairing Service was not started on the Verifone Commander via Configuration Client. Follow the steps in the Pairing after the initial Auto Upgrade, Pairing Expired or Revoked section.
- An incorrect Pairing Session OTP was entered. Select **[Pair POS]** and Retrieve another Pairing OTP from Configuration Client in the Pairing after the initial Auto Upgrade, Pairing Expired or Revoked section.

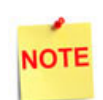

If the message "Unable to pair, please try again" displays, press **[Pair POS]** again within a few minutes. Otherwise, the Pairing Service will need to be restarted.

If the "Unable to pair at this moment, please try again" message displays, it means that a different POS workstation is currently being paired with the Verifone Commander.

## Certificate Expiration and Renewal Messages

A warning that the certificates are expiring and a POS renewal is scheduled. No action is needed.

| Certificates expiring, POS renewal scheduled<br>Fuel Updates Pending |                     |                       |                          |                   |                     |                     |
|----------------------------------------------------------------------|---------------------|-----------------------|--------------------------|-------------------|---------------------|---------------------|
| Snacks                                                               | Beverages           | order Men             | u Discounts              | Fees              | Fuel                | Screen 8            |
| / <sup>1</sup>                                                       | 2                   | 3                     | / "                      | 5                 | 6                   | / '                 |
| 8                                                                    | /                   | 10                    | / 11                     | 12                | 13                  | 14                  |
| 15                                                                   | 16                  |                       |                          |                   |                     |                     |
| LIFT .25<br>OFF                                                      | LIFT .30<br>OFF     | LIFT .50<br>OFF       | LIFT .70<br>OFF          | LIFT .75<br>OFF   | LIFT \$1.<br>00 OFF | LIFT \$1.<br>50 OFF |
| LIFT \$2.<br>00 OFF                                                  | LIFT \$3.<br>00 OFF | LIFT \$5.<br>00 OFF   | СНЕСК                    | CASH              | CREDIT              | Total               |
| Fuel<br>Prepay                                                       | Modify              | Price<br>Override     | No<br>Sale               | Safe<br>Drop      | Quantity            | Price<br>Ovrride    |
| Refund                                                               | Suspend             | Discount              | Flash<br>Report          | Other<br>Function | Fuel                | Fuel F<br>Approve   |
| Fuel<br>Preset                                                       | Price<br>Check      | Stop<br>Fuel          | Recall                   | Void<br>Ticket    | Other<br>MOP        | Pay<br>In           |
| CHICKEN<br>TENDERS                                                   | HOT WINGS           | WH CHOC<br>MO FRAP 13 | MS KS<br>WATERMEL<br>12Z |                   |                     |                     |

| POS Certificates renewal OK<br>Fuel Updates Pending |                     |                       |                          |                   |                     |                     |
|-----------------------------------------------------|---------------------|-----------------------|--------------------------|-------------------|---------------------|---------------------|
| Snacks                                              | Beverages           | Order Men             | u Discounts              | Fees              | Fuel                | Screen 8            |
| / <sup>1</sup>                                      | 2                   | 3                     | / <sup>4</sup>           | 5                 | 6                   | / 1                 |
| 8                                                   | /                   | 10                    | / 11                     | 12                | 13                  | 14                  |
| 15                                                  | 16                  |                       |                          |                   |                     |                     |
| LIFT .25<br>OFF                                     | LIFT .30<br>OFF     | LIFT .50<br>OFF       | LIFT .70<br>OFF          | LIFT .75<br>OFF   | LIFT \$1.<br>00 OFF | LIFT \$1.<br>50 OFF |
| LIFT \$2.<br>00 OFF                                 | LIFT \$3.<br>00 OFF | LIFT \$5.<br>00 OFF   | СНЕСК                    | CASH              | CREDIT              | Total               |
| Fuel<br>Prepay                                      | Modify              | Price<br>Override     | No<br>Sale               | Safe<br>Drop      | Quantity            | Price<br>Ovrride    |
| Refund                                              | Suspend             | Discount              | Flash<br>Report          | Other<br>Function | Fuel                | Fuel Approve        |
| Fuel<br>Preset                                      | Price<br>Check      | Stop<br>Fuel          | Recall                   | Void<br>Ticket    | Other<br>MOP        | Pay<br>In           |
| CHICKEN<br>TENDERS                                  | HOT WINGS           | WH CHOC<br>MO FRAP 13 | MS KS<br>WATERMEL<br>12Z |                   |                     |                     |

The POS certificates were renewed. No action is needed.

Certificates expired and POS pairing is required. See the Pairing after the initial Auto Upgrade, Pairing Expired or Revoked section for the steps to pair the POS Workstation with the Verifone Commander.

| Certificates EXPIRED, POS pairing required<br>Fuel Updates Pending |                     |                       |                          |                   |                     |                     |
|--------------------------------------------------------------------|---------------------|-----------------------|--------------------------|-------------------|---------------------|---------------------|
| Snacks                                                             | Beverages           | Order Men             | u Discounts              | Fees              | Fuel                | Screen 8            |
| / <sup>1</sup>                                                     | 2                   | 3                     | / "                      | 5                 | 6                   | / '                 |
| 8                                                                  | /                   | 10                    | / 11                     | 12                | 13                  | 14                  |
| 15                                                                 | 16                  |                       |                          |                   |                     |                     |
| LIFT .25<br>OFF                                                    | LIFT .30<br>OFF     | LIFT .50<br>OFF       | LIFT .70<br>OFF          | LIFT .75<br>OFF   | LIFT \$1.<br>00 OFF | LIFT \$1.<br>50 OFF |
| LIFT \$2.<br>00 OFF                                                | LIFT \$3.<br>00 OFF | LIFT \$5.<br>00 OFF   | СНЕСК                    | CASH              | CREDIT              | Total               |
| Fuel<br>Prepay                                                     | Modify              | Price<br>Override     | No<br>Sale               | Safe<br>Drop      | Quantity            | Price<br>Ovrride    |
| Refund                                                             | Suspend             | Discount              | Flash<br>Report          | Other<br>Function | Fuel                | Fuel F<br>Approve   |
| Fuel<br>Preset                                                     | Price<br>Check      | Stop<br>Fuel          | Recall                   | Void<br>Ticket    | Other<br>MOP        | Pay<br>In           |
| CHICKEN<br>TENDERS                                                 | HOT WINGS           | WH CHOC<br>MO FRAP 13 | MS KS<br>WATERMEL<br>12Z |                   |                     |                     |

#### System Messages

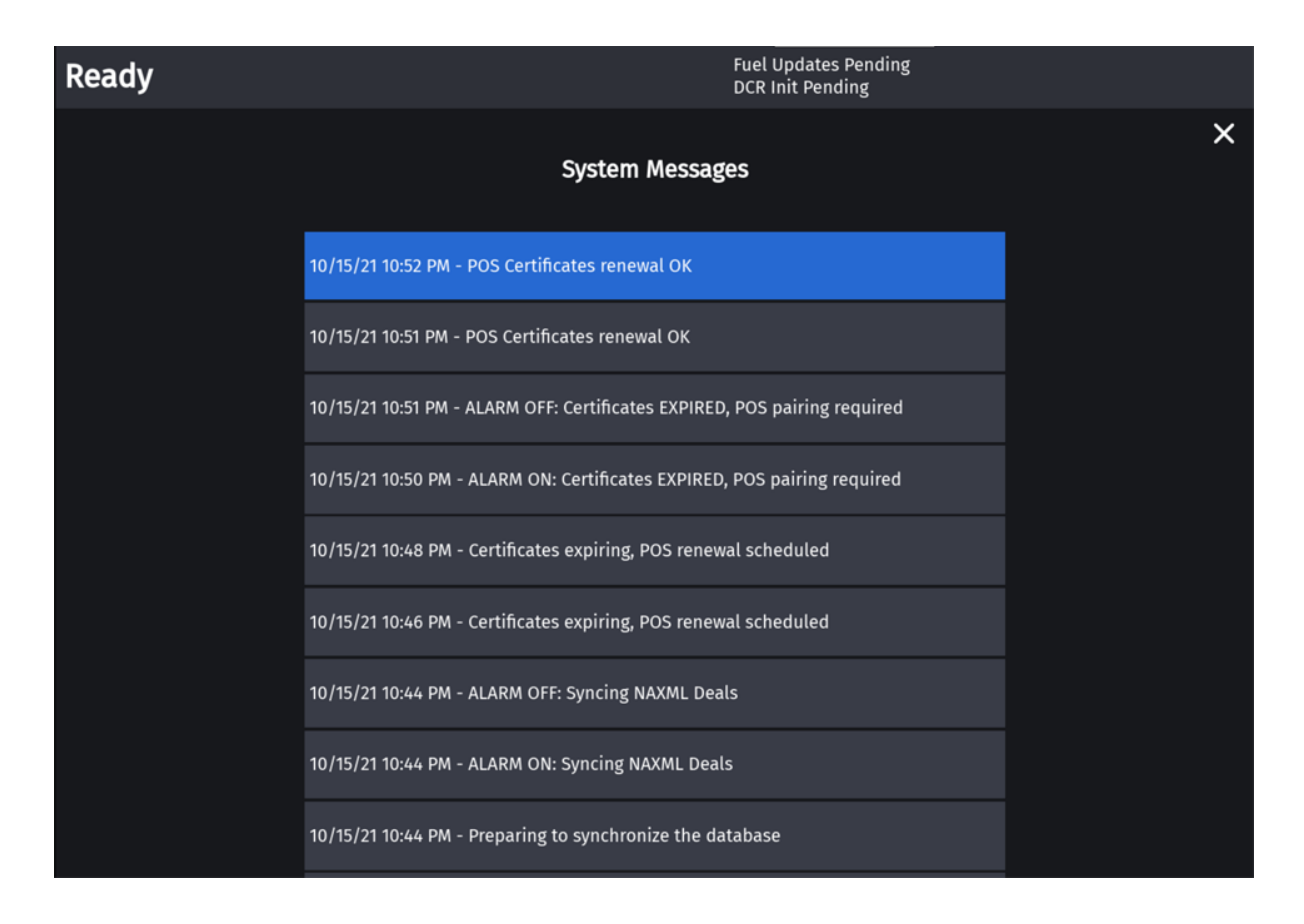

# GLOSSARY OF TERMS

The following terms and definitions will assist the reader with understanding the content of the Feature Reference.

| Terms        | Definitions                                                                                                    |
|--------------|----------------------------------------------------------------------------------------------------|
| Auto Upgrade | It is initiated by a site operator. It is entirely automatic and upgrades the software of the Verifone Commander and each Verifone POS workstation in a coordinated manner.                                                                               |
| Pairing      | The Pairing process establishes a trust relationship between<br>the Verifone Commander and each Verifone POS Workstation<br>and creates secure communication links. It is similar where a<br>cellphone is paired to a speaker or automobile dash display. |